# Informazioni sull'iscrizione al Test di Ammissione Concorso Dr Ricerca XXXVII ciclo

## 1. entrare nel portale della didattica <u>https://didattica.unistrasi.it</u>

# 2. Cliccare su MENU $\rightarrow$ Area riservata $\rightarrow$ Login

- i candidati che non titolari dei codici di accesso ("nome utente" e "password") REGISTRARSI AL PORTALE selezionando sotto "Area riservata" sulla destra, l'opzione "Registrazione" e compilare in ogni sua parte il modulo che verrà proposto

- i candidati che già registrati ma che non ricordano i codici di accesso ("nome utente" e "password") RICHIEDERE I CODICI a <u>postlaurea@unistrasi.it</u>

### 3. Cliccare su

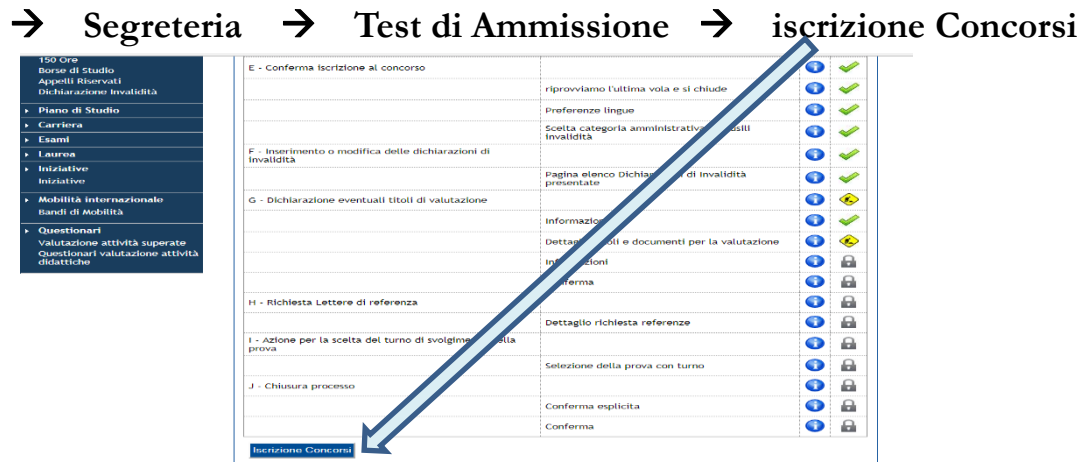

4. Selezionare Dottorato di Ricerca

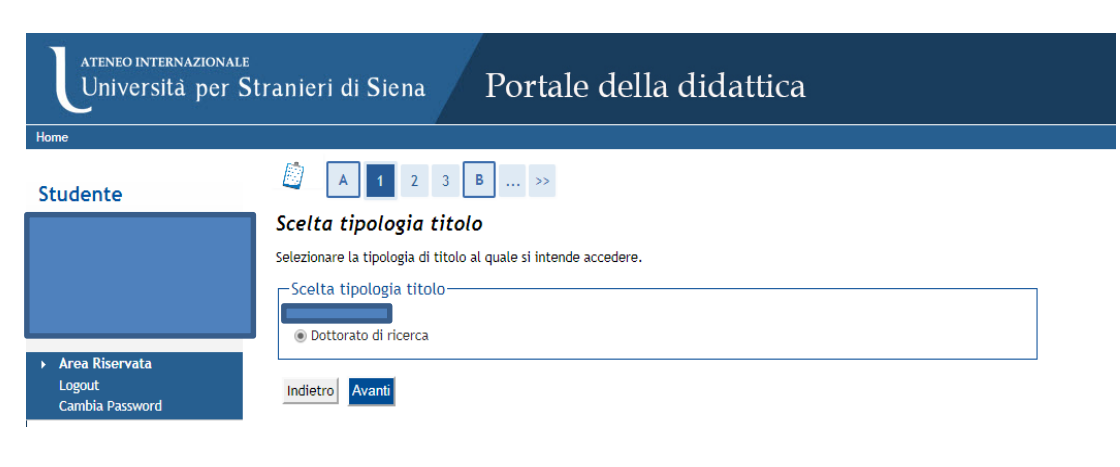

Ammissione Dottorato di Ricerca XXXVII ciclo a.a. 2021/2022

| sta concorsi                                                                                                    | 🐺 Legenda           |
|----------------------------------------------------------------------------------------------------|---------------------|
| ezionare il concorso al quale si intende iscriversi.                                                                                                    | * Dato obbligatorio |
| celta del concorso                                                                                                    | Check List          |
| Concorso* O Dottorato di Ricerca                                                                                                    |                     |
| Dettaglio                                                                                                    |                     |
| DR_LISLEI - LINGUISTICA STORICA, LINGUISTICA EDUCATIVA E ITALIANISTICA. L'ITALIANO, LE ALTRE LINGUE E CULTURE, percorso LING - LINGUISTICA E DIDATTICA DE<br>JNGUA ITALIANA A STRANIERI, cat. amm. 8 - Borsa Pegaso vincolata           | LLA                 |
| DR_LISLEI - LINGUISTICA STORICA, LINGUISTICA EDUCATIVA E ITALIANISTICA. L'ITALIANO, LE ALTRE LINGUE E CULTURE, percorso LING - LINGUISTICA E DIDATTICA DE<br>INGUA ITALIANA A STRANIERI, cat. amm. 7 - Borsa Pegaso                     | LLA                 |
| DR_LISLEI - LINGUISTICA STORICA, LINGUISTICA EDUCATIVA E ITALIANISTICA. L'ITALIANO, LE ALTRE LINGUE E CULTURE, percorso STOR - STUDI STORICO-LINGUISTICI,<br>FILOLOGICI E LETTERARI DELL'ITALIANO, cat. amm. 7 - Borsa Pegaso           |                     |
| DR_LISLEI - LINGUISTICA STORICA, LINGUISTICA EDUCATIVA E ITALIANISTICA. L'ITALIANO, LE ALTRE LINGUE E CULTURE, percorso STOR - STUDI STORICO-LINGUISTICI.<br>FILOLOGICI E LETTERARI DELL'ITALIANO, cat. amm. 4 - Studenti standard      |                     |
| DR_LISLEI - LINGUISTICA STORICA, LINGUISTICA EDUCATIVA E ITALIANISTICA. L'ITALIANO, LE ALTRE LINGUE E CULTURE, percorso STOR - STUDI STORICO-LINGUISTICI,<br>FILOLOGICI E LETTERARI DELL'ITALIANO, cat. amm. 3 - Borsisti stati esteri  |                     |
| DR_LISLEI - LINGUISTICA STORICA, LINGUISTICA EDUCATIVA E ITALIANISTICA. L'ITALIANO, LE ALTRE LINGUE E CULTURE, percorso LING - LINGUISTICA E DIDATTICA DE<br>JNGUA ITALIANA A STRANIERI, cat. amm. 3 - Borsisti stati esteri            |                     |
| DR_LISLEI - LINGUISTICA STORICA, LINGUISTICA EDUCATIVA E ITALIANISTICA. L'ITALIANO, LE ALTRE LINGUE E CULTURE, percorso LING - LINGUISTICA E DIDATTICA DE<br>JNGUA ITALIANA A STRANIERI, cat. amm. 4 - Studenti standard                | LLA                 |
| DR_LISLEI - LINGUISTICA STORICA, LINGUISTICA EDUCATIVA E ITALIANISTICA. L'ITALIANO, LE ALTRE LINGUE E CULTURE, percorso STOR - STUDI STORICO-LINGUISTICI,<br>ILIOLOGICI E LETTERARI DELL'ITALIANO, cat. amm. 8 - Borsa Pegaso vincolata |                     |

# 5. Seguire la procedura e proseguire nell'inserimento dei dati che vengono richiesti: documento di identità, fototessera...

| università per                                     | <br>Stranier    | i di Siena       | Port                 | ale della         | dida      | attica                  |                |                   |        |                     |
|----------------------------------------------------|-----------------|------------------|----------------------|-------------------|-----------|-------------------------|----------------|-------------------|--------|---------------------|
| ) << 1 C                                           | 1 D 1           | >>               |                      |                   |           |                         |                |                   |        |                     |
| ocumenti di iden                                   | tità            |                  |                      |                   |           |                         |                |                   |        | 🐺 Legenda           |
| questa pagina viene visu                           | alizzato l'eler | ico dei document | i d'identità inserit | i precedentemente | e viene d | ata la possibilità di i | nserirne nuovi |                   |        | Check List          |
| Questa pagina riene rista<br>Documenti di identità | presentat       | i                |                      | precedentemente   | e tiene a |                         |                |                   |        | o Documento Valido  |
| Tinelegia Degumenta                                | Numero          | Ente Bilancia    | Data Bilassia        | Data Candonan     | Chata     | Nazione emise           | Città amias    | Dessenan allegati | Azioni | o Documento Scaduto |
| Tipologia Documento                                | Numero          | Ente Rilascio    | Data Kilascio        | Data Scadenza     | Stato     | Nazione emiss.          | Citta emiss.   | Presenza allegati | Azioni | Q Dettaglio documen |
| Carta Identità                                     | DFGFG           | FGFGDF           | 02/08/2017           | 01/08/2020        | 0         |                         |                | Si                | 9      | Cancella document   |
| Inogrice Nuque Desurred                            | to di Idontità  |                  | 1                    | 1                 |           |                         |                | 1                 |        |                     |
| Insensci Nuovo Documen                             |                 |                  |                      |                   |           |                         |                |                   |        |                     |
| Indiatra Drasogui                                  |                 |                  |                      |                   |           |                         |                |                   |        |                     |
| luletro Plosegui                                   |                 |                  |                      |                   |           |                         |                |                   |        |                     |

# 6. Conferma scelta del corso – esprimi le preferenze al concorso di ammissione scelto

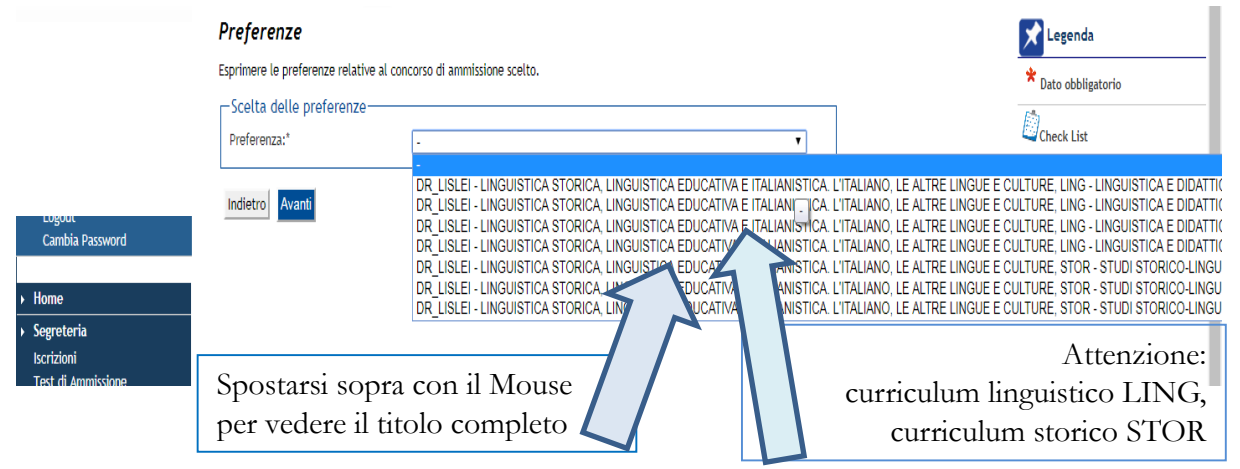

I candidati che scelgono come preferenza <u>"borsisti standard</u>" partecipano all'assegnazione delle seguenti borse:

<u>Borse standard</u> finanziate sui fondi di Ateneo <u>Borse standard</u> finanziate dal MUR

I candidati che scelgono come preferenza "<u>borse Pegaso" (escluse le borse Pegaso vincolate)</u> partecipano all'assegnazione delle seguenti borse:

Borse Pegaso

Borse standard finanziate sui fondi di Ateneo

Borse standard finanziate dal MUR

I candidati che scelgono come preferenza <u>"borsa Pegaso vincolata"</u> partecipano solo all'assegnazione della borsa vincolata per la quale hanno fatto domanda.

I candidati che esprimono la preferenza <u>"borsisti stati esteri"</u> devono già essere in possesso di borsa di studio rilasciata dalle competenti autorità estere e non partecipano ad altre graduatorie.

(Art.3 bando di concorso)

## 7. Inserire documenti e titoli per la Valutazione

| BENEDETTA CINOTTI                                 | Gestione titoli e o                                | ocumenti per la vo                                                                                                    | alutazione                                                      |                                                                                         |                                             |                                     |    |
|---------------------------------------------------|----------------------------------------------------|----------------------------------------------------------------------------------------------------|-----------------------------------------------------------------|-----------------------------------------------------------------------------------------|---------------------------------------------|-------------------------------------|----|
|                                                   | Dichiarare titoli e document                       | utili alla valutazione.                                                                                                    |                                                                 |                                                                                         |                                             |                                     |    |
|                                                   | Il concorso scelto prev<br>valutazione della gradi | ede le seguenti tipologi<br>iatoria:                                                                                                    | ie di documer                                                   | nti e/o titoli che                                                                      | concorrono                                  | alla                                |    |
| a Riservata                                       | Lipo titolo                                        |                                                                                                    |                                                                 |                                                                                         | Min                                         | Max                                 |    |
| out                                               | Pubblicazioni                                      |                                                                                                    |                                                                 |                                                                                         | 0                                           |                                     |    |
| ibia Password                                     | Curriculum vitae                                   |                                                                                                    |                                                                 |                                                                                         | 1                                           | 1                                   |    |
|                                                   | Mod.A - Dichiarazioni                              |                                                                                                    |                                                                 |                                                                                         | 1                                           | 1                                   |    |
| teria                                             | Mod.B - Domanda idoneità                           | fit.straniero                                                                                                    |                                                                 |                                                                                         | D                                           | 1                                   |    |
| oni                                               | Mod.B - Allegati                                   |                                                                                                    |                                                                 |                                                                                         | 0                                           |                                     | -  |
| li Ammissione                                     | Mod.C - Colloquio Skype bo                         | sisti esteri                                                                                                    |                                                                 |                                                                                         | 0                                           | 1                                   | -  |
| di Valutazione                                    | Progetto di ricerca                                |                                                                                                    |                                                                 |                                                                                         | 1                                           | 1                                   |    |
| tricolazione                                      | Certificato assegnaz, borsa                        | stati esteri                                                                                                    |                                                                 |                                                                                         | 0                                           | 1                                   |    |
| ri                                                | Mod.D - Autocertificazione                         | borse Pegaso                                                                                                    |                                                                 |                                                                                         | 0                                           | 1                                   | -  |
| ertificazione                                     |                                                    |                                                                                                    |                                                                 |                                                                                         |                                             |                                     |    |
| icati                                             | Titoli dichiarati                                  |                                                                                                    |                                                                 |                                                                                         |                                             |                                     | 7  |
| Lingue                                            | Tipologia                                          | Tite                                                                                                    | olo                                                             | Azioni                                                                                  |                                             |                                     |    |
| re<br>di Stadio                                   | Curriculum vitae                                   | fdf                                                                                                    | d                                                               | 0                                                                                       | -                                           | 60                                  |    |
|                                                   |                                                    |                                                                                                    |                                                                 |                                                                                         |                                             |                                     |    |
| li Riservati                                      |                                                    |                                                                                                    | a second and a second R                                         |                                                                                         |                                             |                                     |    |
| li Riservati<br>razione Invalidità                | Vuol allegare altri documer                        | ti e/o titoli alla domanda di                                                                                                    | ammissione:-                                                    |                                                                                         |                                             |                                     |    |
| ll Riservati<br>razione Invalidità<br>di Studio   | Vuol allegare altri documer<br>SI<br>No            | ti e/o titoli alla domanda di                                                                                                    | ammissioner-                                                    |                                                                                         |                                             |                                     |    |
| ll Riservati<br>razione Invalidità<br>di Studio   | Vuol allegare altri documer<br>SI<br>No            | ti e/o titoli alla domanda di                                                                                                    | ammissione?*                                                    |                                                                                         |                                             |                                     |    |
| ti Riservati<br>razione Invalidità<br>di Seudio   | Vuol allegare altri documer<br>SI<br>No            | ti e/o titoli alla domanda di                                                                                                    | ammissione?*                                                    |                                                                                         |                                             |                                     |    |
| ll Riservati<br>Irazione Invalidità               | Vuol allegare altri documer<br>Si<br>No            | ti e/o titoli alla domanda di                                                                                                    | ammissione:*                                                    |                                                                                         |                                             |                                     |    |
| II Riservati<br>razione Invalidità<br>di Studio   | Vuot allegare altri documer<br>SI<br>No            | ti e/o titoli alla domanda di                                                                                                    | ammissione:*                                                    |                                                                                         |                                             |                                     |    |
| li Rizervati<br>razione Invalidità<br>di Strutto  | Vuol allegare altri documer<br>SI<br>No            | ti e/o titoli alla domanda di                                                                                                    | ammissione?"                                                    |                                                                                         |                                             |                                     |    |
| li Riscrati<br>Irazione Invalidità<br>Al Rocello  | Vuot allegare altri documer<br>Si<br>No            | ti e/o titoli alla domanda di                                                                                                    | IF                                                              |                                                                                         |                                             |                                     |    |
| li Rizervati<br>razione Invalidità<br>el Profilo  | Vuol alloare altri documer<br>Sil<br>No            | ATENEO INTERNAZIONA<br>Università ner                                                                                                    | LE<br>Stranjeri di                                              | Siena Po                                                                                | ortale del                                  | lla didatti                         | ca |
| li Rizervati<br>Irazione Invalidità<br>Al Etxulto | Vuot silagaro altri documer<br>Sil<br>No           | ATENED INTERNAZIONA<br>Università per                                                                                                    | LE<br>Stranicri di                                              | Siena Po                                                                                | ortale del                                  | lla didatti                         | са |
| li Hiserott<br>razione involisità<br>di fundo     | Vuol aligare altri documer<br>SI<br>No             | ATENEO INTERNAZIONA<br>Università per<br>Isane                                                                                                    | LE<br>Stranieri di                                              | Siena Po                                                                                | ortale del                                  | lla didatti                         | ca |
| li Hisonoti<br>ancione Intolišità<br>ali Divello  | Vuot aligare altri documer<br>SI<br>No             | ATINIO INTERNAZIONA<br>Hone                                                                                                    | LE<br>Stranieri di                                              | Siena Po                                                                                | ortale del                                  | lla didatti                         | са |
| il Hisorott<br>aacione troolalitik<br>e Courte    | Vuot silagaro altri documer<br>Sil<br>No           | ATENEO INTERNAZIONA<br>Università per<br>Itone<br>Studente                                                                                                    | ut<br>Stranieri di                                              | Siena PC                                                                                | ortale del                                  | lla didatti                         | ca |
| i Alsonoti<br>razione involisità<br>di Guello     | Vuol aligare altri documer<br>SI<br>No             | Universitä operationen on the second of the second of the | tt<br>Stranicri di<br>D ~                                       | Siena Po<br>1 2 3 5<br>a scelta concorso                                                | rtale del<br>1 »                            | lla didatti                         | ca |
| i Alsonoti<br>accione Inculation<br>de Energies   | Vuot aligare altri documer<br>SI<br>No             | te e/o titoti alla domanda di<br>Attesto Intressaziona<br>Ibore<br>Studente                                                                                                    | LE<br>Stranicri di<br>E<br>Conferme<br>Verificare le la         | Siena Po<br>1 2 3 8<br>seelta concorso<br>formación réative alte se                     | ortale del<br>1 >><br>eite effettuate nelle | lla didatti<br>¤ pagine precedenti. | ca |
| i Hisonoti<br>a cicine Inolialità<br>a Cicine I   | Vuol aligare altri documer<br>Si<br>No             | ATTINIO INTERNAZIONA<br>Universită per<br>Hume<br>Studente<br>EMIDENTA CINOTI                                                                                                    | EE<br>Stranicri di<br>Conferma<br>Verificare le i<br>           | Siena Po<br>1 2 3<br>a scelta concorso<br>formación relative alle sa                    | ortale del<br>1 >><br>ette effettuate nelle | lla didatti<br>Pagine precedenti.   | ca |
| il Hisorotti<br>and Analisia<br>al Duality        | Vuot aligare altri documer<br>SI<br>No             | TURNED BATEBAGEDAAL<br>TURNED BATEBAGEDAAL<br>Turner<br>Turner<br>Studente<br>BANEDITTA CINOTI                                                                                                    | E<br>Stranicri di<br>Conferme<br>Verificare le li<br>Topoleri H | Siena Po<br>1 2 3<br>a scelta concorso<br>nformazioni rolative alle si<br>rolati studio | ntale del<br>1 >><br>elte effettuate nelle  | lla didatti<br>9 pagino precedenti. | Ca |

# Alla domanda di partecipazione per via telematica i candidati dovranno allegare i documenti previsti all'art.3 del bando di concorso.

Indietro Conferma e pr

# 8. scegliere la lingua per il colloquio (la stessa indicata nel modulo "domanda di ammissione...." – confermare la categoria scelta – inserire eventuale

| << E 1 2 3 4 >>                                                                                                    |                                                                                    |                     |           |                                                          |                                |                                       |  |
|----------------------------------------------------------------------------------------------------|------------------------------------------------------------------------------------|---------------------|-----------|----------------------------------------------------------|--------------------------------|---------------------------------------|--|
| ferenze lingue                                                                                                    |                                                                                    |                     |           |                                                          | 🐺 Legenda                      |                                       |  |
| iere la lingua da verificare durante la prova d                                                                                                    | orale                                                                              | 9 0                 |           |                                                          |                                |                                       |  |
| lingua:                                                                                                    |                                                                                    |                     |           |                                                          |                                |                                       |  |
| Preferenza:* -                                                                                                    |                                                                                    |                     |           | Ŧ                                                        |                                |                                       |  |
| etro Avanti                                                                                                    |                                                                                    |                     |           |                                                          |                                |                                       |  |
|                                                                                                    |                                                                                    |                     |           |                                                          |                                |                                       |  |
| i < 1 2 3                                                                                                    | 4 F >>                                                                             |                     |           |                                                          |                                |                                       |  |
| Scelta categoria amm                                                                                                    | ninistrativa ed ausili di <mark>i</mark> l                                         | nvalidità           |           |                                                          |                                |                                       |  |
| icegliere la propria categoria an<br>nvalidità.                                                                                                    | mministrativa, valida per lo svolgim                                               | ento del concorso d | ammission | e al quale ci si sta iscrive                             | ndo, ed eventualmente r        | ichiedere ausilio per                 |  |
| -Categoria amministrativa                                                                                                    | a                                                                                  |                     |           |                                                          |                                |                                       |  |
|                                                                                                    |                                                                                    |                     |           |                                                          |                                |                                       |  |
| Categoria<br>amministrativa                                                                                                    | Borsa Pegaso vincolata                                                             |                     |           |                                                          |                                |                                       |  |
| Categoria<br>amministrativa<br>- Ausilio allo svolgimento d                                                                                                    | Borsa Pegaso vincolata                                                             |                     |           |                                                          |                                |                                       |  |
| Categoria<br>amministrativa<br>-Ausilio allo svolgimento (<br>Richiedo l'ausilio per<br>lo svolgimento della<br>prova (L. 104/92 e<br>succ. modifiche)                                                                        | Borsa Pegaso vincolata<br>delle prove<br>⊚ Sì ⊛ No                                 |                     |           |                                                          |                                |                                       |  |
| Categoria<br>amministrativa<br>-Ausilio allo svolgimento (<br>Richiedo l'ausilio per<br>lo svolgimento della<br>prova (L. 104/92 e<br>succ. modifiche)<br>Prove previste                                                      | Borsa Pegaso vincolata<br>delle prove<br>◎ Sì                                      |                     |           |                                                          |                                | · · · · · · · · · · · · · · · · · · · |  |
| Categoria<br>amministrativa<br>-Ausilio allo svolgimento della<br>prova (L. 104/92 e<br>succ. modifiche)<br>Prove previste<br>Descrizione                                                                                     | Borsa Pegaso vincolata<br>delle prove<br>Sì  No<br>Tipo                            | Data                | Ora       | Sede                                                     |                                | · · · · · · · · · · · · · · · · · · · |  |
| Categoria<br>amministrativa<br>-Ausilio allo svolgimento della<br>prova (L. 104/92 e<br>succ. modifiche)<br>Prove previste<br>Descrizione<br>Prova Orale                                                                      | Borsa Pegaso vincolata delle prove Si  No Tipo Prova Orale                         | Data                | Ora       | Sede Piazza Carlo Rosselli,                              | 27/28 - Siena                  |                                       |  |
| Categoria<br>amministrativa<br>-Ausilio allo svolgimento de<br>Richiedo l'ausilio per<br>lo svolgimento della<br>prova (L. 104/92 e<br>succ. modifiche)<br>Prove previste<br>Descrizione<br>Prova Orale<br>Valutazione Titoli | Borsa Pegaso vincolata  delle prove  Si  No  Tipo  Prova Orale  Valutazione Titoli | Data                | Ora       | Sede<br>Plazza Carlo Rosselli,<br>Plazza Carlo Rosselli, | 27/28 - Siena<br>27/28 - Siena |                                       |  |

### 9. Concludere la procedura

| Home                                      |                                                                  |                                                                                                    |
|-------------------------------------------|------------------------------------------------------------------|----------------------------------------------------------------------------------------------------|
|                                           | 🕘 << 4 H 1                                                       |                                                                                                    |
|                                           | Conferma scelta concorso                                         |                                                                                                    |
|                                           | Verificare le informazioni relative alle scelte effettuate nelle | pagine precedenti.                                                                                                    |
|                                           | 6                                                                |                                                                                                    |
|                                           | Concorso                                                         |                                                                                                    |
|                                           | Tipologia titolo di studio                                       | Dottorato di ricerca                                                                                                    |
| ▶ Area Riservata                          | Descrizione                                                      | Ammissione Dottorato di Ricerca XXXIV ciclo A.A.2018/19                                                                                                    |
| Logout<br>Cambia Password                 | Preferenze                                                       |                                                                                                    |
| ► Home                                    | Preferenza                                                       | DR_LISLEI - LINGUISTICA STORICA, LINGUISTICA EDUCATIVA E I<br>LE ALTRE LINGUE E CULTURE, STOR - STUDI STORICO-LINGUIST<br>LETTERAI DEL UTALIANO, est pero 2. Registi etablicatori |
| ▹ Segreteria                              |                                                                  | LETTERARI DELETTALIANO, Cat. anim. 5 - DOISISI Stati esteri                                                                                                    |
| Iscrizioni                                | Preferenze lingue                                                |                                                                                                    |
| Test di Ammissione<br>Test di Valutazione | Lingua                                                           | INCI ECE                                                                                                    |
| Esami di Stato                            | Lingua                                                           | INGLESE                                                                                                    |
| Immatricolazione                          | 👝 Categoria amministrativa ed ausili di invalidità               |                                                                                                    |
| Esoneri                                   |                                                                  | <ul> <li>Interview</li> </ul>                                                                                                    |
| Autocertificazione                        | Categoria amministrativa                                         | Borsisti stati esteri                                                                                                    |
| Certificati                               | Richiesta ausilio handicap                                       | NO                                                                                                    |
| Scelta Lingue<br>150 Ore                  | Indietro Completa ammissione al concorso                         |                                                                                                    |
| Borse di Studio                           | Completa an ussi                                                 | nne al concorso                                                                                                    |

## 10. Pagamento dell'imposta di bollo di € 16,00

| Preferenza | Dettaglio                                                                                                    | Scad.<br>ammissione | Scad.<br>preimmatricolazione |
|------------|----------------------------------------------------------------------------------------------------|---------------------|------------------------------|
| 1          | DR, LISLEI - LINGUISTICA STORICA, LINGUISTICA EDUCATIVA E ITALIANISTICA. L'ITALIANO, LE ALTRE LINGUE E CULTURE, percorso STOR - STUDI STORICO-<br>LINGUISTICI, FILOLOGICI E LETTERARI DELL'ITALIANO, cat. amm. 8 - Borsa Pegaso vincolata |                     |                              |

#### Prove

| Descrizione        | Tipologia          | Data | Ora | Sede                                 | Pubblicazione esiti                      | Materie | Stato | Voto/Giudizio |
|--------------------|--------------------|------|-----|--------------------------------------|------------------------------------------|---------|-------|---------------|
| Prova Orale        | Prova Orale        |      |     | Piazza Carlo Rosselli, 27/28 - Siena | Dal 26/09/2018 12:00 al 26/09/2018 12:00 |         | -     | -             |
| Valutazione Titoli | Valutazione Titoli |      |     | Piazza Carlo Rosselli, 27/28 - Siena | Dal 19/09/2018 18:00 al 31/12/2018 23:59 |         | -     | -             |
| Prova Scritta      | Prova Scritta      |      |     | Piazza Carlo Rosselli, 27/28 - Siena |                                          |         |       |               |

#### Titoli di valutazione

| Tipologia                                | Titolo      |
|------------------------------------------|-------------|
| Abstract tesi di laurea                  |             |
| Ambito A - Pedagogia,Ped.Spec. e Did.Inc | GFF         |
| Autocert. storico esami (Voto, CFU, SSD) |             |
| Certificazione DITALS II                 |             |
| Curriculum vitae                         |             |
| Indirizzo risorsa online                 |             |
| Mod.A - Dichiarazioni                    | . 4 10 11 1 |
| Mod.B - Allegati                         |             |
| Progetto di ricerca                      |             |
| Pubblicazioni                            |             |
|                                          | _           |

Home concorsi Pagamenti

Università per Stranieri di Siena

### Portale della didattica

#### <sup>#» Tasse</sup> Elenco Tasse

Questa pagina visualizza la lista delle tasse e l'importo relativo.

| Addebiti f                                                 | atturati                                     |                                                                                                    | Cerc             | a       | Q -                |
|------------------------------------------------------------|----------------------------------------------|----------------------------------------------------------------------------------------------------|------------------|---------|--------------------|
| Fattura                                                    | Codice Bollettino                            | Descrizione                                                                                                    | Data<br>Scadenza | Importo | Stato<br>Pagamento |
| 77312                                                      | 0000000000000077312                          | Dottorato di Ricerca XXXV ciclo A.A.2019/20 - Corso di Dottorato - LINGUISTICA STORICA, LINGUISTICA EDUCATIVA E<br>ITALIANISTICA. L'ITALIANO, LE ALTRE LINGUE E CULTURE<br>- Ammissione concorso ammissione A.A. 2019/2020 |                  | 16,00 € | ) non pagato       |
| Legenda:                                                   |                                              |                                                                                                    |                  |         |                    |
| <ul> <li>non pa</li> <li>pagame</li> <li>pagato</li> </ul> | gato<br>ento in attesa<br>/pagato confermato |                                                                                                    |                  |         |                    |
| Stampa Pr                                                  | omemoria Tasse                               | Cliccare sul numero della fattura per<br>ottenere il MAV O PAGARE ON LIN                                                                                                    | E                |         |                    |

MENU